Εγχειρίδιο Γενικής Χρήσης για το Μητρώο Επιχορηγούμενων Φορέων του Υπουργείου Εσωτερικών και Διοικητικής Ανασυγκρότησης

| ΕΓΧΕΙΡΙΔΙΑ ΧΡΗΣΗΣ ΤΟΥ | Μητρώο Επιχορηγούμενων Φορέων                       | <b>ρέων</b> 2016 |
|-----------------------|-----------------------------------------------------|------------------|
| 2121 ΠΝΑΤΟΖ - ΠΟΛΙΙες | Υπουργείο Εσωτερικών και Διοικητικής Ανασυγκρότησης | Σελίδα 1         |

# Περιεχόμενα

| 1.1 | E   | ίσοδος Πολιτών στο Σύστημα         | 3  |
|-----|-----|------------------------------------|----|
| 1.2 | ٨   | λειτουργίες Συστήματος για Πολίτες | 3  |
| 1.2 | 2.1 | Αναφορές Οργανισμών                | 3  |
| 1.2 | 2.2 | Αναφορές Επιχορηγήσεων             | 11 |
| 1.2 | 2.3 | Αναφορές Δαπανών                   | 13 |

| ΕΓΧΕΙΡΙΔΙΑ ΧΡΗΣΗΣ ΤΟΥ | Μητρώο Επιχορηγούμενων Φορέων                       | 2016     |
|-----------------------|-----------------------------------------------------|----------|
| 2121 ΠΝΑΤΟΖ - ΠΟΛΙΙες | Υπουργείο Εσωτερικών και Διοικητικής Ανασυγκρότησης | Σελίδα 2 |

# 1.1 Είσοδος Πολιτών στο Σύστημα

Η είσοδος των πολιτών στο σύστημα γίνεται πατώντας το σύνδεσμο <u>http://mef.diavgeia.gov.gr/</u>.

|                                            |   | ΥΠΟΥΡΓΕΙΟ ΕΣΩΤΕΡΙΚΩΝ ΚΑΙ<br>Μητρώο Επιχορ                                                                   | ΙΔΙΟΙΚΗΤΙΚΗΣ ΑΝΑΣΥΓΚΡΟΤΗΣΗΣ<br>ηγούμενων Φορέων 🔤                  |                  |
|--------------------------------------------|---|----------------------------------------------------------------------------------------------------|--------------------------------------------------------------------|------------------|
| Οργανισμοί                                 | , | Καλώς Ήρθατε                                                                                                |                                                                    |                  |
| Αναφορές Επιχορηγήσεων<br>Αναφορές Δαπανών |   | Καλώς ήρθατε στο Μητρώο Επιχορηγούμενων Φορέων.<br>Μέσα από το σύστημα μπορείτε να αναζητήσετε εγγεγραμένου | ς οργανισμούς και να δείτε τις επιχορηγήσεις και τις δαπάνες τους. |                  |
|                                            |   |                                                                                                    |                                                                    |                  |
|                                            |   |                                                                                                    |                                                                    |                  |
|                                            |   |                                                                                                    |                                                                    |                  |
|                                            |   |                                                                                                    |                                                                    |                  |
|                                            |   | 🗬 Εκπαιδευτικό Υλικό<br>皆 Θεσμικό Πλαίσιο                                                                   | ≿ Open Data API<br>Α Προσβασιμότητα                                | Συχνές Ερωτήσεις |
|                                            |   |                                                                                                    |                                                                    |                  |

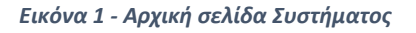

# 1.2 Λειτουργίες Συστήματος για Πολίτες

## 1.2.1 Αναφορές Οργανισμών

Επιλέγοντας το στοιχείο μενού «**Οργανισμοί**» από το αριστερό μέρος του συστήματος, μπορούν οι χρήστες να ενημερωθούν για όλους τους επιχορηγούμενους φορείς. Στην πρώτη οθόνη εμφανίζεται το ευρετήριο όλων των επιχορηγούμενων φορέων που έχουν εγγραφεί στο σύστημα.

| ΕΓΧΕΙΡΙΔΙΑ ΧΡΗΣΗΣ ΤΟΥ | Μητρώο Επιχορηγούμενων Φορέων                       | 2016     |
|-----------------------|-----------------------------------------------------|----------|
|                       | Υπουργείο Εσωτερικών και Διοικητικής Ανασυγκρότησης | Σελίδα 3 |

|                     |                                                                                       | Αναζήτηση  | ] | 10 |
|---------------------|---------------------------------------------------------------------------------------|------------|---|----|
| Ημερομηνία Εγγραφής | Επωνυμία                                                                              | АФМ        |   |    |
| 19/09/2016          | test3                                                                                 | 789456789  |   |    |
| 19/09/2016          | test3                                                                                 | 125585469  |   |    |
| 08/09/2016          | test1                                                                                 | 1234567892 |   |    |
| 06/09/2016          | test_final                                                                            | 12354321   |   |    |
| 06/09/2016          | fdfa                                                                                  | 12547896   |   |    |
| 06/09/2016          |                                                                                       | 123456789  |   |    |
| 06/09/2016          | ΣΩΜΑΤΕΙΟ ΑΠΟΚΑΤΑΣΤΑΣΗΣ ΚΑΙ ΕΙΔΙΚΗΣ<br>ΑΓΩΓΗΣ ΑΤΟΜΩΝ ΜΕ ΕΙΔΙΚΕΣ ΑΝΑΓΚΕΣ ΣΑΕΑ           | 099330837  |   |    |
| 05/09/2016          | ΓΕΝΙΚΟ ΦΙΛΟΠΤΩΧΟ ΤΑΜΕΙΟ Ι ΜΗΤΡΟΠΟΛΗΣ<br>ΜΑΡΩΝΕΙΑΣ                                     | 099450104  |   |    |
| 02/09/2016          |                                                                                       | 129541698  |   |    |
| 01/09/2016          | ΜΟΝΑΔΑ ΦΡΟΝΤΊΔΑΣ ΗΛΙΚΙΩΜΕΝΩΝ<br>ΧΡΙΣΤΙΑΝΙΚΟΥ ΣΥΛΛΟΓΟΥ ΚΟΜΟΤΗΝΗΣ Η<br>ΟΡΘΟΔΟΞΙΑ ΙΔΡΥΜΑ | 090147135  |   |    |
| Εγγραφές: 14        |                                                                                       |            |   |    |

Εικόνα 2 - Αρχική σελίδα Συστήματος

Πατώντας στο πεδίο «Ημερομηνία Εγγραφής» γίνεται ταξινόμηση των φορέων με βάση την ημερομηνία εγγραφής τους στο σύστημα ενώ πατώντας το πεδίο «Επωνυμία» γίνεται ταξινόμηση με βάση την επωνυμία τους.

Για κάθε επιχορηγούμενο φορέα πατώντας το πράσινο κουμπί (<sup>2</sup>) προβάλλονται όλες οι πληροφορίες γι' αυτόν.

| ΕΓΧΕΙΡΙΔΙΑ ΧΡΗΣΗΣ ΤΟΥ | Μητρώο Επιχορηγούμενων Φορέων                       | 2016     |
|-----------------------|-----------------------------------------------------|----------|
| 2121 ΠΜΑΤΟΖ - ΠΟΛΙΙΕς | Υπουργείο Εσωτερικών και Διοικητικής Ανασυγκρότησης | Σελίδα 4 |

| ιστροφή                      |           |          |     |                                                                                                    |
|------------------------------|-----------|----------|-----|----------------------------------------------------------------------------------------------------|
| <b>Στοιχεία</b> Δαπάνες Επιχ | ορηγήσεις |          |     |                                                                                                    |
| Στοιχεία Μητοώου             |           |          |     |                                                                                                    |
| ΑΦΜ                          | Επωνυμία  | Έδρα     | Στ  | ο Διαύγεια                                                                                                    |
| 1234567892                   | test1     | test1    | NA  | NI Contraction of the second second sec |
| Στοιχεία Οργανισμού          |           |          |     |                                                                                                    |
| Website                      |           | Τηλέφωνο | Φαξ | Email                                                                                                    |
| Toucie Fungué) nanc          |           |          |     |                                                                                                    |

#### Εικόνα 3 - Πληροφορίες Επιχορηγούμενου Φορέα

Όταν είναι επιλεγμένο (επισημασμένο με μπλε χρώμα) το κουμπί «**Στοιχεία**» εμφανίζονται όλα τα καταχωρημένα στο σύστημα στοιχεία του επιχορηγούμενου φορέα.

Όταν είναι επιλεγμένο (επισημασμένο με μπλε χρώμα) το κουμπί «**Δαπάνες**» εμφανίζονται οι δηλώσεις δαπανών που έχει καταχωρήσει ο επιχορηγούμενος φορέας.

| ΕΓΧΕΙΡΙΔΙΑ ΧΡΗΣΗΣ ΤΟΥ | Μητρώο Επιχορηγούμενων Φορέων                       | 2016     |
|-----------------------|-----------------------------------------------------|----------|
| 2121ΠΜΑΤΟΣ - ΠΟΛΙΙΕς  | Υπουργείο Εσωτερικών και Διοικητικής Ανασυγκρότησης | Σελίδα 5 |

| Επιστροφή                         |            |       |                                                             |
|-----------------------------------|------------|-------|-------------------------------------------------------------|
| Στοιχεία Δαπάνες Επιχορηγήσει     | ιç         |       |                                                             |
| 2015 🔻 Τροποποιητική 12/09/2016 🔻 |            |       |                                                             |
|                                   |            |       | Αναζήτηση                                                   |
|                                   |            |       | Ευαίσθητα Δεδομένα 🔲 Από ειδικούς φορείς 🔲 ΑΦΜ Εξωτερικού 🔲 |
| Ημερομηνία                        | Ποσό       | ΦΠΑ   | Προς                                                        |
| 17/02/2015                        | 2.883,41€  | 0,00€ | ٥                                                           |
| 29/10/2015                        | 2.871,79€  | 0,00€ | ٥                                                           |
| 29/10/2015                        | 2,49€      | 0,00€ | ۲                                                           |
| 29/10/2015                        | 0,75€      | 0,00€ | ۲                                                           |
| 17/02/2015                        | 2.869,63€  | 0,00€ | ٥                                                           |
| 17/02/2015                        | 3.449,42€  | 0,00€ | ٥                                                           |
| 29/10/2015                        | 473,44€    | 0,00€ | ٥                                                           |
| 29/10/2015                        | 12.470,50€ | 0,00€ | ٥                                                           |
| 17/02/2015                        | 1.881,11€  | 0,00€ | ٥                                                           |
| 29/10/2015                        | 1.546,53€  | 0,00€ | ٥                                                           |
|                                   | 3. 00f     |       |                                                             |
|                                   |            |       |                                                             |
| « < 1 2 > »                       |            |       |                                                             |
|                                   |            |       |                                                             |
|                                   |            |       |                                                             |
|                                   |            |       |                                                             |

Εικόνα 4 - Δήλωση Δαπανών Επιχορηγούμενου Φορέα

Πατώντας στο πεδίο του έτους, ο χρήστης επιλέγει για ποιο έτος θέλει να δει τις δηλώσεις δαπανών του φορέα, ενώ πατώντας στο πεδίο της δήλωσης μπορεί να δει όλες τις δηλώσεις δαπανών που έχουν καταχωρηθεί στο έτος που έχει επιλέξει

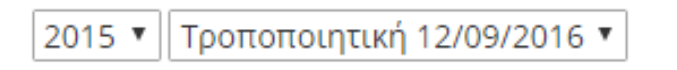

#### Εικόνα 5 - Πεδία Επιλογής Δηλώσεων Δαπανών

Επιλέγοντας κάποιο από τα παρακάτω φίλτρα, οι χρήστες μπορούν να δουν τις δαπάνες που επιθυμούν:

| ΕΓΧΕΙΡΙΔΙΑ ΧΡΗΣΗΣ ΤΟΥ<br>ΣΥΣΤΗΜΑΤΟΣ – Πολίτες<br><b>Υπουργεί</b> | Μητρώο Επιχορηγούμενων Φορέων                       | 2016     |
|------------------------------------------------------------------|-----------------------------------------------------|----------|
|                                                                  | Υπουργείο Εσωτερικών και Διοικητικής Ανασυγκρότησης | Σελίδα 6 |

- Ευαίσθητα Δεδομένα: Εμφανίζονται όλες οι δαπάνες που περιέχουν ευαίσθητα δεδομένα
- Από Ειδικούς Φορείς: Εμφανίζονται όλες οι δαπάνες που χρηματοδοτήθηκαν από επιχορηγήσεις που προέρχονται από ειδικούς φορείς του Δημοσίου, που μπορούν να επιχορηγούν αλλά δεν έχουν υποχρέωση ανάρτησης στο ΔΙΑΥΓΕΙΑ.
  ΑΦΜ Εξωτερικού: Εμφανίζονται όλες οι δαπάνες που ο εκδότης του παραστατικού της δαπάνης έχει γίνει από οργανισμό με ΑΦΜ εξωτερικού.

Ευαίσθητα Δεδομένα 🗆 Από ειδικούς φορείς 🔲 ΑΦΜ Εξωτερικού 🗔

#### Εικόνα 6 - Πεδία Φιλτραρίσματος Δαπανών

Ανάλογα με τις δαπάνες που έχει επιλέξει ο χρήστης να δει, εμφανίζονται στο σύστημα στοιχεία ανάλυσης των δαπανών ανά κατηγορία δαπάνης δηλαδή σε ποιες κατηγορίες δαπανών έχει ξοδέψει τα χρήματα από τις επιχορηγήσεις που έχει λάβει.

| Κατηγορία Δαπάνης       | Σύνολο                             | Μισθολογικά                     |
|-------------------------|------------------------------------|---------------------------------|
| Μισθολογικά             | 33.555.65€                         |                                 |
|                         | Εικόνα 7 - Ανάλυση Δαπανών ανά κατ | ηγορία                          |
| Ιατώντας το πράσινο κου | μηί (🔲) για κάθε δαπάνη ης         | οοβάλλονται όλα τα στοιχεία της |

| ΕΓΧΕΙΡΙΔΙΑ ΧΡΗΣΗΣ ΤΟΥ | Μητρώο Επιχορηγούμενων Φορέων                       | 2016     |
|-----------------------|-----------------------------------------------------|----------|
| 2121ΠΜΑΤΟΣ - ΠΟΛΙΙΕς  | Υπουργείο Εσωτερικών και Διοικητικής Ανασυγκρότησης | Σελίδα 7 |

δαπάνης αυτής.

| \επτομέρειες Δαπάνης      |                                 |                                |                        |
|---------------------------|---------------------------------|--------------------------------|------------------------|
| Επιστροφή                 |                                 |                                |                        |
| Κατηγορία                 |                                 |                                |                        |
| Μισθολογικά               |                                 |                                |                        |
| Ημερομηνία                | Καθαρό Ποσό                     | ΦΠΑ                            |                        |
| 17/02/2015                | 2.883,41                        | 0,00                           |                        |
| Αριθμοί ΑΔΑ Επιχορηγήσεων |                                 | Αριθμοί Αποφάσεων Επιχορηγής   | τεων                   |
| 6Ρ1Κ7ΛΒ-ΩΙ9               |                                 | οικ.541/23-09-2014             |                        |
| Φορείς Επιχορηγήσεων      |                                 |                                |                        |
|                           |                                 |                                |                        |
| Ευαίσθητα δεδομένα        | <mark>Είδος Παραστατικού</mark> | Αριθμός Παραστατικού           | Αντικείμενο Συναλλαγής |
| NAI                       | ΕΝΤΑΛΜΑ ΠΛΗΡΩΜΗΣ                | 47                             | ΜΙΣΘΟΔΟΣΙΑ ΠΡΟΣΩΠΙΚΟΥ  |
| Αιτιολογία                |                                 |                                |                        |
| ΠΡΟΣΩΠΙΚΟ ΙΔΡΥΜΑΤΟΣ       |                                 |                                |                        |
| Τύπος ΑΦΜ Εκδότη          | ΑΦΜ Εκδότη                      | Επωνυμία Εκδότη / Στοιχεία φυσ | τικού προσώπου         |
| Εθνικό ΑΦΜ                |                                 |                                |                        |
|                           | ΑΦΜ Λήπτη                       | Επωνυμία Λήπτη                 |                        |
|                           | 099450104                       | ΓΕΝΙΚΟ ΦΙΛΟΠΤΩΧΟ ΤΑΜΕΙΟ ΙΜΜΚ   |                        |
|                           |                                 |                                |                        |
|                           |                                 |                                |                        |

Εικόνα 8 - Στοιχεία Δαπάνης

Τέλος, πατώντας το κουμπί ( ) γίνεται εξαγωγή των δαπανών που προβάλλονται σε μια από τις ακόλουθες μορφές αρχείων:

- Excel
- Csv
- Εκτυπώσιμη μορφή, που μπορεί να αποθηκευτεί και ως αρχείο pdf.

Όταν είναι επιλεγμένο (επισημασμένο με μπλε χρώμα) το κουμπί «**Επιχορηγήσεις**» εμφανίζονται οι δηλώσεις επιχορηγήσεων που έχει καταχωρήσει ο επιχορηγούμενος φορέας.

| ΕΓΧΕΙΡΙΔΙΑ ΧΡΗΣΗΣ ΤΟΥ | Μητρώο Επιχορηγούμενων Φορέων                       | 2016     |
|-----------------------|-----------------------------------------------------|----------|
| 2121 ΠΜΑΤΟΖ - ΠΟΛΙΙες | Υπουργείο Εσωτερικών και Διοικητικής Ανασυγκρότησης | Σελίδα 8 |

| Στοιχεία Δαπάνες Επιχορηγησεις |            |                                                                        |                   |
|--------------------------------|------------|------------------------------------------------------------------------|-------------------|
| 2015 ▼ Αρχική 12/09/2016 ▼     |            |                                                                        |                   |
|                                |            | Αναζήτηση                                                              | 10 T              |
|                                |            |                                                                        | - Επιλογή τύπου - |
| ΑΔΑ                            | Ποσό       | Από                                                                    |                   |
| 7Δ2Δ465Θ1Ω-Δ21                 | 20.000,00€ | 099012257                                                              |                   |
| 29/10/2015                     | 29/10/2015 | ΥΠΟΥΡΓΕΙΟ ΕΡΓΑΣΙΑΣ, ΚΟΙΝΩΝΙΚΗΣ ΑΣΦΑΛΙΣΗΣ ΚΑΙ<br>ΚΟΙΝΩΝΙΚΗΣ ΑΛΛΗΛΕΓΓΥΗΣ |                   |
| 6P1K7ΛΒ-ΩI9                    | 12.000,00€ | 997687965                                                              |                   |
| 17/02/2015                     | 17/02/2015 | ΠΕΡΙΦΕΡΕΙΑ ΑΝΑΤΟΛΙΚΗΣ ΜΑΚΕΔΟΝΙΑΣ - ΘΡΑΚΗΣ                              |                   |

Εικόνα 9 - Δήλωση Επιχορηγήσεων Επιχορηγούμενου Φορέα

Πατώντας στο πεδίο του έτους, ο χρήστης επιλέγει για ποιο έτος θέλει να δει τις δηλώσεις επιχορηγήσεων του φορέα, ενώ πατώντας στο πεδίο της δήλωσης μπορεί να δει όλες τις δηλώσεις επιχορηγήσεων που έχουν καταχωρηθεί στο έτος που έχει επιλέξει.

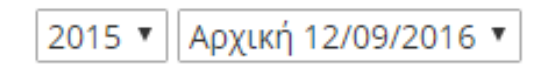

Εικόνα 10 - Πεδία Επιλογής Δηλώσεων Επιχορηγήσεων

Επιλέγοντας κάποιο από τα παρακάτω φίλτρα, οι χρήστες μπορούν να δουν τις επιχορηγήσεις που επιθυμούν:

- Χωρίς Διαφορές με το Διαύγεια: Εμφανίζονται όλες οι επιχορηγήσεις που δεν έχουν διαφορά με την απόφαση που είναι αναρτημένη στο ΔΙΑΥΓΕΙΑ σε σχέση με αυτό που δήλωσε ο επιχορηγούμενος φορέας.
- Με Διαφορές με το Διαύγεια: Εμφανίζονται όλες οι επιχορηγήσεις που έχουν διαφορά με την απόφαση που είναι αναρτημένη στο ΔΙΑΥΓΕΙΑ σε σχέση με αυτό που δήλωσε ο επιχορηγούμενος φορέας.

| ΕΓΧΕΙΡΙΔΙΑ ΧΡΗΣΗΣ ΤΟΥ | Μητρώο Επιχορηγούμενων Φορέων                       | 2016     |
|-----------------------|-----------------------------------------------------|----------|
| 2121 ΠΝΑΤΟΖ - ΠΟΛΙΙΕς | Υπουργείο Εσωτερικών και Διοικητικής Ανασυγκρότησης | Σελίδα 9 |

- Με διαφορετικό τύπο πράξης: Εμφανίζονται όλες οι επιχορηγήσεις που οι αποφάσεις που είναι αναρτημένες στο ΔΙΑΥΓΕΙΑ ανήκουν σε διαφορετικό τύπο πράξης από τον σωστό που είναι ο «Επιχορήγηση- Δωρεά».
- Με αριθμό απόφασης: Εμφανίζονται όλες οι επιχορηγήσεις που δεν είναι αναρτημένες στο ΔΙΑΥΓΕΙΑ και αντί για ΑΔΑ έχουν αριθμό απόφασης.

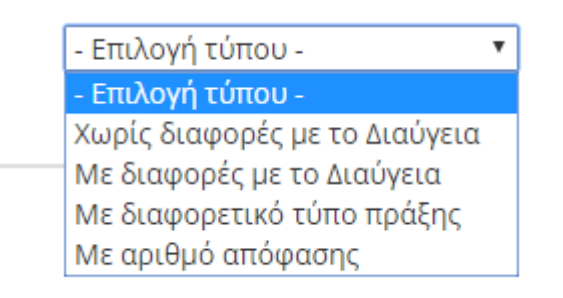

Εικόνα 11 - Πεδία Φιλτραρίσματος Επιχορηγήσεων

Πατώντας το πράσινο κουμπί (<sup>22</sup>) για κάθε επιχορήγηση προβάλλονται όλα τα στοιχεία της επιχορήγησης αυτής.

| <b>Γύπος Δήλωσης:</b> Δήλωση Επιχορη | γήσεων      |                                                                                   |
|--------------------------------------|-------------|-----------------------------------------------------------------------------------|
| Etoç: 2015                           |             |                                                                                   |
| ΑΔΑ                                  | ΑΦΜ φορέα   | Επωνυμία φορέα                                                                    |
| 7Δ2Δ465Θ1Ω-Δ21                       | 099012257   | ΥΠΟΥΡΓΕΙΟ ΕΡΓΑΣΙΑΣ, ΚΟΙΝΩΝΙΚΗΣ ΑΣΦΑΛΙΣΗΣ ΚΑΙ ΚΟΙΝΩΝΙΚΗΣ ΑΛΛΗΛΕΓΓΥΗΣ               |
| 2.4.7.1                              |             |                                                                                   |
| ΛΟΙΠΕΣ ΑΤΟΜΙΚΕΣ ΔΙΟΙΚΗΤΙΚΕΣ ΠΡ       | ΑΞΕΙΣ       |                                                                                   |
|                                      |             |                                                                                   |
| Ημερομηνία                           | Ποσό με ΦΠΑ | Σχόλια                                                                            |
| 29/10/2015                           | 20.000,00   | ΤΟ ΙΔΡΥΜΑ ΔΕΝ ΥΠΟΚΕΙΤΑΙ ΣΕ ΚΑΘΕΣΤΩΣ ΦΠΑ ΓΙΑΤΙ ΕΙΝΑΙ ΦΙΛΑΝΘΡΩΠΙΚΟ ΜΗ ΚΕΡΔΟΣΚΟΠΙΚΟΥ |

Εικόνα 12 - Στοιχεία Επιχορήγησης

Τέλος, πατώντας το κουμπί ( ) γίνεται εξαγωγή των επιχορηγήσεων που προβάλλονται σε μια από τις ακόλουθες μορφές αρχείων:

| ΕΓΧΕΙΡΙΔΙΑ ΧΡΗΣΗΣ ΤΟΥ | Μητρώο Επιχορηγούμενων Φορέων                       | 2016      |
|-----------------------|-----------------------------------------------------|-----------|
|                       | Υπουργείο Εσωτερικών και Διοικητικής Ανασυγκρότησης | Σελίδα 10 |

- Excel
- Csv
- Εκτυπώσιμη μορφή, που μπορεί να αποθηκευτεί και ως αρχείο pdf.

## 1.2.2 Αναφορές Επιχορηγήσεων

Επιλέγοντας το στοιχείο μενού «**Αναφορές Επιχορηγήσεων**» από το αριστερό μέρος του συστήματος, εμφανίζονται στο σύστημα όλες οι επιχορηγήσεις που είναι καταχωρημένες στο σύστημα από όλους τους επιχορηγούμενους φορείς.

| αλωσήρθατε στην υπηρεσία αναφορών επιχορηγήσεων. Από εδώ                                        | μπορείτε να αναζητήσετε επιχορηγι | ήσεις ανα φορέα ποι                                    | υ υλοποιεί την επιχορήγηση        |                   |
|-------------------------------------------------------------------------------------------------|-----------------------------------|--------------------------------------------------------|-----------------------------------|-------------------|
|                                                                                                 | Από                               | Έως                                                    | Αναζήτηση                         | 10 •              |
|                                                                                                 |                                   |                                                        |                                   | - Επιλογή τύπου - |
| Φορέας                                                                                          | Ποσό                              | Από                                                    |                                   |                   |
| 090147135<br>ΜΟΝΑΔΑ ΦΡΟΝΤΙΔΑΣ ΗΛΙΚΙΩΜΕΝΩΝ ΧΡΙΣΤΙΑΝΙΚΟΥ<br>ΣΥΛΛΟΓΟΥ ΚΟΜΟΤΗΝΗΣ Η ΟΡΘΟΔΟΞΙΑ ΙΔΡΥΜΑ | <b>23.000,00€</b><br>23/09/2014   | 997687965<br>ПЕРІФЕРЕІА АNATOΛIH                       | κής μακεδονίας - Θρακής           |                   |
| 090147135<br>ΜΟΝΑΔΑ ΦΡΟΝΤΙΔΑΣ ΗΛΙΚΙΩΜΕΝΩΝ ΧΡΙΣΤΙΑΝΙΚΟΥ<br>ΣΥΛΛΟΓΟΥ ΚΟΜΟΤΗΝΗΣ Η ΟΡΘΟΔΟΞΙΑ ΙΔΡΥΜΑ | 30.000,00€<br>16/09/2015          | 099012257<br>ΥΠΟΥΡΓΕΙΟ ΕΡΓΑΣΙΑΣ,<br>ΚΟΙΝΩΝΙΚΗΣ ΑΛΛΗΛΕΙ | ΚΟΙΝΩΝΙΚΗΣ ΑΣΦΑΛΙΣΗΣ ΚΑΙ<br>ΓΓΥΗΣ |                   |
| 099450104<br>ΓΕΝΙΚΟ ΦΙΛΟΠΤΩΧΟ ΤΑΜΕΙΟ Ι ΜΗΤΡΟΠΟΛΗΣ<br>ΜΑΡΩΝΕΙΑΣ                                  | 20.000,00€<br>29/10/2015          | 099012257<br>ΥΠΟΥΡΓΕΙΟ ΕΡΓΑΣΙΑΣ,<br>ΚΟΙΝΩΝΙΚΗΣ ΑΛΛΗΛΕΙ | ΚΟΙΝΩΝΙΚΗΣ ΑΣΦΑΛΙΣΗΣ ΚΑΙ<br>ΓΓΥΗΣ |                   |
| 099450104<br>ΓΕΝΙΚΟ ΦΙΛΟΠΤΩΧΟ ΤΑΜΕΙΟ Ι ΜΗΤΡΟΠΟΛΗΣ<br>ΜΑΡΩΝΕΙΑΣ                                  | 12.000,00€<br>17/02/2015          | 997687965<br>ПЕРІФЕРЕІА АNATOΛIH                       | ΚΗΣ ΜΑΚΕΔΟΝΙΑΣ - ΘΡΑΚΗΣ           |                   |

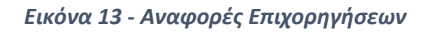

Επιλέγοντας κάποιο από τα παρακάτω φίλτρα, οι χρήστες μπορούν να δουν τις επιχορηγήσεις που επιθυμούν:

 Χωρίς Διαφορές με το Διαύγεια: Εμφανίζονται όλες οι επιχορηγήσεις που δεν έχουν διαφορά με την απόφαση που είναι αναρτημένη στο ΔΙΑΥΓΕΙΑ σε σχέση με αυτό που δήλωσε ο επιχορηγούμενος φορέας.

| ΕΓΧΕΙΡΙΔΙΑ ΧΡΗΣΗΣ ΤΟΥ<br>ΣΧΣΤΗΜΑΤΟΣ – Πολίτες | Μητρώο Επιχορηγούμενων Φορέων                       | 2016      |
|-----------------------------------------------|-----------------------------------------------------|-----------|
|                                               | Υπουργείο Εσωτερικών και Διοικητικής Ανασυγκρότησης | Σελίδα 11 |

- Με Διαφορές με το Διαύγεια: Εμφανίζονται όλες οι επιχορηγήσεις που έχουν διαφορά με την απόφαση που είναι αναρτημένη στο ΔΙΑΥΓΕΙΑ σε σχέση με αυτό που δήλωσε ο επιχορηγούμενος φορέας.
- Με διαφορετικό τύπο πράξης: Εμφανίζονται όλες οι επιχορηγήσεις που οι αποφάσεις που είναι αναρτημένες στο ΔΙΑΥΓΕΙΑ ανήκουν σε διαφορετικό τύπο πράξης από τον σωστό που είναι ο «Επιχορήγηση- Δωρεά».
- Με αριθμό απόφασης: Εμφανίζονται όλες οι επιχορηγήσεις που δεν είναι αναρτημένες στο ΔΙΑΥΓΕΙΑ και αντί για ΑΔΑ έχουν αριθμό απόφασης.

| - Επιλογή τύπου -             | ۳ |
|-------------------------------|---|
| - Επιλογή τύπου -             |   |
| Χωρίς διαφορές με το Διαύγεια |   |
| Με διαφορές με το Διαύγεια    |   |
| Με διαφορετικό τύπο πράξης    |   |
| Με αριθμό απόφασης            |   |

Εικόνα 14 - Πεδία Φιλτραρίσματος Επιχορηγήσεων

Πατώντας το πράσινο κουμπί (<sup>22</sup>) για κάθε επιχορήγηση προβάλλονται όλα τα στοιχεία της επιχορήγησης αυτής.

| Από | Έως | Αναζήτηση | 10 | • | H- |  |
|-----|-----|-----------|----|---|----|--|
|     |     |           |    |   |    |  |

Εικόνα 15 - Εργαλεία Αναζήτησης Επιχορηγήσεων

Οι χρήστες μπορούν να επιλέξουν να δουν επιχορηγήσεις ανάλογα με το χρονικό διάστημα που έχουν πραγματοποιηθεί, καταχωρώντας τις ημερομηνίες που επιθυμούν.

Τέλος, πατώντας το κουμπί ( ) γίνεται εξαγωγή των επιχορηγήσεων που προβάλλονται σε μια από τις ακόλουθες μορφές αρχείων:

- Excel
- Csv

| ΕΓΧΕΙΡΙΔΙΑ ΧΡΗΣΗΣ ΤΟΥ | Μητρώο Επιχορηγούμενων Φορέων                       | 2016      |
|-----------------------|-----------------------------------------------------|-----------|
| 2121 ΠΜΑΤΟΖ – ΠΟΛΙΙΕς | Υπουργείο Εσωτερικών και Διοικητικής Ανασυγκρότησης | Σελίδα 12 |

• Εκτυπώσιμη μορφή, που μπορεί να αποθηκευτεί και ως αρχείο pdf.

# 1.2.3 Αναφορές Δαπανών

Επιλέγοντας το στοιχείο μενού «**Αναφορές Δαπανών**» από το αριστερό μέρος του συστήματος, εμφανίζονται στο σύστημα όλες οι δαπάνες που είναι καταχωρημένες στο σύστημα από όλους τους επιχορηγούμενους φορείς.

| ΕΓΧΕΙΡΙΔΙΑ ΧΡΗΣΗΣ ΤΟΥ<br>ΣΥΣΤΗΜΑΤΟΣ – Πολίτες | Μητρώο Επιχορηγούμενων Φορέων                       | 2016      |
|-----------------------------------------------|-----------------------------------------------------|-----------|
|                                               | Υπουργείο Εσωτερικών και Διοικητικής Ανασυγκρότησης | Σελίδα 13 |

| YIC                                                                                            | Μητρώο Επιχορηγούμεν                                                                   | ων Φορέων                               | Σύνδεση με διαπιστευεήρια |
|------------------------------------------------------------------------------------------------|----------------------------------------------------------------------------------------|-----------------------------------------|---------------------------|
| Αναφορές Δαπανών                                                                               |                                                                                        |                                         |                           |
|                                                                                                |                                                                                        |                                         |                           |
| Καλωσήρθατε στην υπηρεσία                                                                      | αναφορών δαπανών. Από εδώ μπορείτε να                                                  | ι αναζητήσετε δαπάνες ανα ΑΔΑ που επιχο | ρηγεί την δαπάνη          |
|                                                                                                |                                                                                        |                                         | Αναζήτηση                 |
| Φορέας                                                                                         | ΑΔΑ/Αρ. απόφασης                                                                       | Ποσό                                    | ΦΠΑ Προς                  |
| 099450104<br>ΓΕΝΙΚΟ ΦΙΛΟΠΤΩΧΟ ΤΑΜΕΙΟ Ι<br>ΜΗΤΡΟΠΟΛΗΣ ΜΑΡΩΝΕΙΑΣ                                 | 6Ρ1Κ7ΛΒ-ΩΙ9ουκ.541/23-09-<br>2014                                                      | 2.883,41€                               | 0,00€                     |
| 090147135<br>ΜΟΝΑΔΑ ΦΡΟΝΤΙΔΑΞ ΗΛΙΚΙΩΜΕΝ<br>ΧΡΙΣΤΙΑΝΙΚΟΥ ΣΥΛΑΩΓΟΥ<br>ΚΟΜΟΤΗΝΗΣ Η ΟΡΘΟΔΟΞΙΑ ΙΔΡΥ | 7δ2Δ46501Ω-Δ21Δ22/<br>ICIN Γ.Π.ουκ.13685/452/02.04.2015                                | 30.000.006                              | 0.00€                     |
| 099450104<br>ΓΕΝΙΚΟ ΦΙΛΟΠΤΩΧΟ ΤΑΜΕΙΟ Ι<br>ΜΗΤΡΟΠΟΛΗΣ ΜΑΡΩΝΕΙΑΣ                                 | 7&2&46501Ω-&21&24<br>α/38072/726/16-9-2015                                             | 2.871.79€                               | 0.00€                     |
| 099450104<br>ΓΕΝΙΚΟ ΦΙΛΟΠΤΩΧΟ ΤΑΜΕΙΟ Ι<br>ΜΗΤΡΟΠΟΛΗΣ ΜΑΡΩΝΕΙΑΣ                                 | 7Δ2Δ465Θ1Ω-Δ21Δ24<br>α/38072/726/16-9-2015                                             | 2,49€                                   | 0,00€                     |
| 099450104<br>ΓΕΝΙΚΟ ΦΙΛΟΠΤΩΧΟ ΤΑΜΕΙΟ Ι<br>ΜΗΤΡΟΠΟΛΗΣ ΜΑΡΩΝΕΙΑΣ                                 | 7&2&465@1Ω-&21&24<br>α/38072/726/16-9-2015                                             | 0.75€                                   | 0.00€                     |
| 090147135<br>МОРАДА ФРОНТІАЛЕ НАКІДМЕМ<br>ХРІЕТІАНІКОУ ЕУЛАОГОУ<br>КОМОТНИНЕ Н ОРВОДОЕІА ІДРУ  | 6Ρ1Κ7ΛΒ-Ω19<br>ΙΩΝ<br>ΜΑ                                                               | 23.000,00€                              | 0,00€                     |
| 099450104<br>ΓΕΝΙΚΟ ΦΙΛΟΠΤΩΧΟ ΤΑΜΕΙΟ Ι<br>ΜΗΤΡΟΠΟΛΗΣ ΜΑΡΩΝΕΙΑΣ                                 | 6Р1К7АВ-ΩI9оик.541/23-09-<br>2014                                                      | 2.869,63€                               | 0,00€                     |
| 099450104<br>ΓΕΝΙΚΟ ΦΙΛΟΠΤΩΧΟ ΤΑΜΕΙΟ Ι<br>ΜΗΤΡΟΠΩΛΗΣ ΜΑΡΩΝΕΙΑΣ                                 | 6Ρ1Κ7ΛΒ-ΩΙ9ουκ.541/23-09-<br>2014                                                      | 3.449.42€                               | 0.00€                     |
| 099450104<br>ΓΕΝΙΚΟ ΦΙΛΟΠΤΩΧΟ ΤΑΜΕΙΟ Ι<br>ΜΗΤΡΟΠΟΛΗΣ ΜΑΡΩΝΕΙΑΣ                                 | 7Δ2Δ465Θ1Ω-Δ21Δ24<br>α/38072/726/16-9-2015                                             | 473,44€                                 | 0,00€                     |
| 099450104<br>ΓΕΝΙΚΟ ΦΙΛΟΠΤΩΧΟ ΤΑΜΕΙΟ Ι<br>ΜΗΤΡΟΠΟΛΗΣ ΜΑΡΩΝΕΙΑΣ                                 | 7Δ2Δ46501Ω-Δ21Δ24<br>α/38072/726/16-9-2015                                             | 12.470.50€                              | 0.00€                     |
| 099450104<br>ΓΕΝΙΚΟ ΦΙΛΟΠΤΩΧΟ ΤΑΜΕΙΟ Ι<br>ΜΗΤΡΟΠΟΛΗΣ ΜΑΡΩΝΕΙΑΣ                                 | 6Ρ1Κ7ΛΒ-ΩΙ9ουκ.541/23-09-<br>2014                                                      | 1.881,11€                               | 0,00€                     |
| 099450104<br>ΓΕΝΙΚΟ ΦΙΛΟΠΤΩΧΟ ΤΑΜΕΙΟ Ι<br>ΜΗΤΡΟΠΟΛΗΣ ΜΑΡΩΝΕΙΑΣ                                 | 7 <u>Δ2</u> <u>Δ</u> 465Θ1 <u>Ω</u> - <u>Δ</u> 21 <u>Δ</u> 24<br>α/38072/726/16-9-2015 | 1.546,53€                               | 0.00€                     |
| 099450104<br>ΓΕΝΙΚΟ ΦΙΛΟΠΤΩΧΟ ΤΑΜΕΙΟ Ι<br>ΜΗΤΡΟΠΟΛΗΣ ΜΑΡΩΝΕΙΑΣ                                 | 7 <u>Δ2</u> <u>Δ</u> 465Θ1Ω- <u>Δ</u> 21 <u>Δ</u> 24<br>α/38072/726/16-9-2015          | 2.341,00€                               | 0,00€                     |
| 099450104<br>ΓΕΝΙΚΟ ΦΙΛΟΠΤΩΧΟ ΤΑΜΕΙΟ Ι<br>ΜΗΤΡΟΠΟΛΗΣ ΜΑΡΩΝΕΙΑΣ                                 | 6P1K7ΛΒ-ΩΙ9ουκ.541/23-09-<br>2014                                                      | 151,78€                                 | 0,00€                     |
| 099450104<br>ΓΕΝΙΚΟ ΦΙΛΟΠΤΩΧΟ ΤΑΜΕΙΟ Ι<br>ΜΗΤΡΟΠΟΛΗΣ ΜΑΡΩΝΕΙΑΣ                                 | 6Ρ1Κ7ΛΒ-ΩΙ9οικ.541/23-09-<br>2014                                                      | 1.890,84€                               | 0,00€                     |
| 099450104<br>ΓΕΝΙΚΟ ΦΙΛΟΠΤΩΧΟ ΤΑΜΕΙΟ Ι<br>ΜΗΤΡΟΠΟΛΗΣ ΜΑΡΩΝΕΙΑΣ                                 | 7Δ2Δ465Θ1Ω-Δ21Δ24<br>α/38072/726/16-9-2015                                             | 722,96€                                 | 0,00€                     |
| Εγγραφές: 16 Σύνολο: 86.55                                                                     | 5,65€ đ∏A: 0,00€                                                                       |                                         |                           |
| Ανάλυση δαπανών ανα                                                                            | κατηγορία                                                                              |                                         |                           |
| Κατηγορία Δαπάνης                                                                              |                                                                                        | Σύνολο                                  | Μισθολογ                  |
| Muđohoyad.                                                                                     |                                                                                        | 86.535,65€                              |                           |
|                                                                                                |                                                                                        |                                         |                           |
| Εκπαιδευτικό Υλικό                                                                             | >                                                                                      | Open Data API                           | 😡 Συχνές Ερωτή            |
| 🗎 Θεσμικό Πλαίσιο                                                                              | A                                                                                      | <b>Η</b> Προσβασιμότητα                 |                           |

Εικόνα 16 - Αναφορά Δαπανών

| ΕΓΧΕΙΡΙΔΙΑ ΧΡΗΣΗΣ ΤΟΥ<br>ΣΥΣΤΗΜΑΤΟΣ – Πολίτες | Μητρώο Επιχορηγούμενων Φορέων                       | 2016      |
|-----------------------------------------------|-----------------------------------------------------|-----------|
|                                               | Υπουργείο Εσωτερικών και Διοικητικής Ανασυγκρότησης | Σελίδα 14 |

Επιλέγοντας κάποιο από τα παρακάτω φίλτρα, οι χρήστες μπορούν να δουν τις δαπάνες που επιθυμούν:

- Ευαίσθητα Δεδομένα: Εμφανίζονται όλες οι δαπάνες που περιέχουν ευαίσθητα δεδομένα
- Από Ειδικούς Φορείς: Εμφανίζονται όλες οι δαπάνες που χρηματοδοτήθηκαν από επιχορηγήσεις που προέρχονται από ειδικούς φορείς του Δημοσίου, που μπορούν να επιχορηγούν αλλά δεν έχουν υποχρέωση ανάρτησης στο ΔΙΑΥΓΕΙΑ.
  ΑΦΜ Εξωτερικού: Εμφανίζονται όλες οι δαπάνες που ο εκδότης του παραστατικού της δαπάνης έχει γίνει από οργανισμό με ΑΦΜ εξωτερικού.

### Ευαίσθητα Δεδομένα 🗆 Από ειδικούς φορείς 🔲 ΑΦΜ Εξωτερικού 🗔

#### Εικόνα 17 - Πεδία Φιλτραρίσματος Δαπανών

Ανάλογα με τις δαπάνες που έχει επιλέξει ο χρήστης να δει, εμφανίζονται στο σύστημα στοιχεία ανάλυσης των δαπανών ανά κατηγορία δαπάνης δηλαδή σε ποιες κατηγορίες δαπανών έχουν ξοδευτεί τα χρήματα από τις επιχορηγήσεις.

| Ανάλυση δαπανών ανα κατηγορία              |                                   |                                 |
|--------------------------------------------|-----------------------------------|---------------------------------|
| Κατηγορία Δαπάνης                          | Σύνολο                            | Μισθολογικά                     |
| Μισθολογικά                                | 33.555,65€                        |                                 |
| Ε                                          | ικόνα 18 - Ανάλυση Δαπανών ανά κα | κτηγορία                        |
| Τατώντας το πράσινο κουμ<br>δαπάνης αυτής. | πί () για κάθε δαπάνη π           | ροβάλλονται όλα τα στοιχεία της |

| ΕΓΧΕΙΡΙΔΙΑ ΧΡΗΣΗΣ ΤΟΥ<br>ΣΥΣΤΗΜΑΤΟΣ – Πολίτες | Μητρώο Επιχορηγούμενων Φορέων                       | 2016      |
|-----------------------------------------------|-----------------------------------------------------|-----------|
|                                               | Υπουργείο Εσωτερικών και Διοικητικής Ανασυγκρότησης | Σελίδα 15 |

| ιεπτομέρειες Δαπάνης      |                    |                                  |                                             |  |
|---------------------------|--------------------|----------------------------------|---------------------------------------------|--|
| Επιστροφή                 |                    |                                  |                                             |  |
| Κατηγορία                 |                    |                                  |                                             |  |
| Μισθολογικά               |                    |                                  |                                             |  |
| Ημερομηνία                | Καθαρό Ποσό        | ΦΠΑ                              |                                             |  |
| 17/02/2015                | 2.883,41           | 0,00                             |                                             |  |
| Αριθμοί ΑΔΑ Επιχορηγήσεων |                    | Αριθμοί Αποφάσεων Επιχορηγήσε    | :ων                                         |  |
| 6P1K7ΛB-ΩI9               |                    | οικ.541/23-09-2014               |                                             |  |
| Φορείς Επιχορηγήσεων      |                    |                                  |                                             |  |
|                           |                    |                                  |                                             |  |
| Ευαίσθητα δεδομένα        | Είδος Παραστατικού | Αριθμός Παραστατικού             | Αντικείμενο Συναλλαγής                      |  |
| NAI                       | ΕΝΤΑΛΜΑ ΠΛΗΡΩΜΗΣ   | 47                               | ΜΙΣΘΟΔΟΣΙΑ ΠΡΟΣΩΠΙΚΟΥ                       |  |
| Αιτιολογία                |                    |                                  |                                             |  |
| ΠΡΟΣΩΠΙΚΟ ΙΔΡΥΜΑΤΟΣ       |                    |                                  |                                             |  |
| Τύπος ΑΦΜ Εκδότη          | ΑΦΜ Εκδότη         | Επωνυμία Εκδότη / Στοιχεία φυσικ | Επωνυμία Εκδότη / Στοιχεία φυσικού προσώπου |  |
| Εθνικό ΑΦΜ                |                    |                                  |                                             |  |
|                           | ΑΦΜ Λήπτη          | Επωνυμία Λήπτη                   |                                             |  |
|                           | 099450104          | ΓΕΝΙΚΟ ΦΙΛΟΠΤΩΧΟ ΤΑΜΕΙΟ ΙΜΜΚ     |                                             |  |
|                           |                    |                                  |                                             |  |
|                           |                    |                                  |                                             |  |

Εικόνα 18 - Στοιχεία Δαπάνης

Τέλος, πατώντας το κουμπί ( ) γίνεται εξαγωγή των δαπανών που προβάλλονται σε μια από τις ακόλουθες μορφές αρχείων:

- Excel
- Csv
- Εκτυπώσιμη μορφή, που μπορεί να αποθηκευτεί και ως αρχείο pdf.

| ΕΓΧΕΙΡΙΔΙΑ ΧΡΗΣΗΣ ΤΟΥ<br>ΣΥΣΤΗΜΑΤΟΣ – Πολίτες | Μητρώο Επιχορηγούμενων Φορέων                       | 2016      |
|-----------------------------------------------|-----------------------------------------------------|-----------|
|                                               | Υπουργείο Εσωτερικών και Διοικητικής Ανασυγκρότησης | Σελίδα 16 |